# ةقبطلل يقفنلا لاصتالا لوكوتورب نيوكت 2 (L2TP) يلع RV110W

#### فدەلا

يذلا يقفنلا لاصتالا لوكوتورب وه (L2TP) 2 ةقبطلل يقفنلا لاصتالا لوكوتورب دمتعي .(VPN) ةيرهاظلا ةصاخلا تاكبشلا معدل (ISP) تنرتنإلا ةمدخ دوزم همدختسي ةيصوصخلا ريفوتل قفنلا لخاد رمي ريفشت لوكوتورب ىلع.

.RV110W ىلع L2TP تادادعإ نيوكت ةيفيك حيضوت وه دنتسملا اذه نم فدهلا

### قيبطتلل ةلباقلا ةزهجألا

RV110W زارطUI •

## جماربلا رادصاٍ

• v1.2.1.4

#### نيوكتلا ءارجإ

حتف متي .WA**N < ةكبشلا** رايتخال بيولا نيوكتل ةدعاسملا ةادألا مدختسأ .1 ةوطخلا *تنرتنإلا دادعإ* ةحفص:

| Internet Setup            |                         |                                          |
|---------------------------|-------------------------|------------------------------------------|
| Internet Connection Type: | Automatic Configuration | on - DHCP 🔻                              |
| Optional Settings         |                         |                                          |
| Host Name:                | router505EC1            |                                          |
| Domain Name:              |                         |                                          |
| MTU:                      | 🖲 Auto 🔘 Manual         |                                          |
| Size:                     | 1500                    | Bytes (Range: 576 - 1500, Default: 1500) |
| Save Cancel               | ]                       | ,                                        |

L2TP. رتخأ ،*تنرتنإلا لاصتا عون* ةلدسنملا ةمئاقلا نم .2 ةوطخلا

| Internet Setup            |                                               |
|---------------------------|-----------------------------------------------|
| Internet Connection Type: | Automatic Configuration - DHCP                |
| Optional Settings         | State (P                                      |
| Host Name:                | PPTP<br>L2TP                                  |
| Domain Name:              |                                               |
| MTU:                      | ● Auto ① Manual                               |
| Size:                     | 1500 Bytes (Range: 576 - 1500, Default: 1500) |
| Save Cancel               |                                               |

.ءانيم WAN لا نم ناونعلا ،لاجم *ناونعلا* يف تلخد .3 ةوطخلا

| L2TP Settings                                                            |                           |           |       |      |   |  |  |  |  |
|--------------------------------------------------------------------------|---------------------------|-----------|-------|------|---|--|--|--|--|
| IP Address:                                                              | 123                       | 110       | . 139 | . 92 | ) |  |  |  |  |
| Subnet Mask:                                                             | 255                       | 255       | . 255 | . 0  |   |  |  |  |  |
| Gateway:                                                                 | 123                       | 110       | . 139 | 254  |   |  |  |  |  |
| L2TP Server:                                                             | 0                         | 0         | . 0   | . 0  |   |  |  |  |  |
| Version:                                                                 | 2 🔻                       |           |       |      |   |  |  |  |  |
| Cookie Length:                                                           | 0 👻                       |           |       |      |   |  |  |  |  |
| Vendor ID:                                                               | Standard Cisco            |           |       |      |   |  |  |  |  |
| Virtual Circuit ID:                                                      | 0 (Range: 0 - 4294967295) |           |       |      |   |  |  |  |  |
| Authentication:                                                          | 🔍 Enable 🔘 Disable        |           |       |      |   |  |  |  |  |
| Username:                                                                |                           |           |       |      |   |  |  |  |  |
| Password:                                                                |                           |           |       |      |   |  |  |  |  |
| Connect on Demand: Max Idle Time 5 minutes (Range: 1 - 9999, Default: 5) |                           |           |       |      |   |  |  |  |  |
| Keep Alive: Redial period 30 seconds (Range: 20 - 180, Default: 30)      |                           |           |       |      |   |  |  |  |  |
| Authentication Type:                                                     | Auto N                    | egotiatio | on 👻  |      |   |  |  |  |  |
| Service Name:                                                            |                           |           |       |      |   |  |  |  |  |
| MPPE Encryption:                                                         | 🗖 Ena                     | ble       |       |      |   |  |  |  |  |

ةكبشلل ةيعرفلا ةكبشلا عانق لخدأ ،*ةيعرفلا ةكبشلا عانق* لقح يف .4 ةوطخلا ةيعرفلا.

| L2TP Settings                                                       |                           |           |       |        |                               |  |  |  |  |
|---------------------------------------------------------------------|---------------------------|-----------|-------|--------|-------------------------------|--|--|--|--|
| IP Address:                                                         | 123                       | . 110     | . 139 | . 92   | ]                             |  |  |  |  |
| Subnet Mask:                                                        | 255                       | . 255     | . 255 | . 0    | )                             |  |  |  |  |
| Gateway:                                                            | 123                       | . 110     | . 139 | . 254  | ]                             |  |  |  |  |
| L2TP Server:                                                        | 0                         | . 0       | . 0   | . 0    |                               |  |  |  |  |
| Version:                                                            | 2 🔻                       |           |       |        |                               |  |  |  |  |
| Cookie Length:                                                      | 0 👻                       |           |       |        |                               |  |  |  |  |
| Vendor ID:                                                          | Standard Cisco            |           |       |        |                               |  |  |  |  |
| Virtual Circuit ID:                                                 | 0 (Range: 0 - 4294967295) |           |       |        |                               |  |  |  |  |
| Authentication:                                                     | 💿 Enable 🔘 Disable        |           |       |        |                               |  |  |  |  |
| Username:                                                           |                           |           |       |        |                               |  |  |  |  |
| Password:                                                           |                           |           |       |        |                               |  |  |  |  |
| © Connect on Demand: M                                              | ax Idle T                 | ïme 5     | m     | inutes | (Range: 1 - 9999, Default: 5) |  |  |  |  |
| Keep Alive: Redial period 30 seconds (Range: 20 - 180, Default: 30) |                           |           |       |        |                               |  |  |  |  |
| Authentication Type:                                                | Auto N                    | egotiatio | on 👻  |        |                               |  |  |  |  |
| Service Name:                                                       |                           |           |       |        |                               |  |  |  |  |
| MPPE Encryption:                                                    | 🗖 Ena                     | ble       |       |        |                               |  |  |  |  |

.L2TP مداخب صاخلا IP ناونع لخدأ ،*L2TP مداخ* لقح يف .5 ةوطخلا

| L2TP Settings                                                            |                                             |  |  |  |  |  |  |  |  |
|--------------------------------------------------------------------------|---------------------------------------------|--|--|--|--|--|--|--|--|
| IP Address:                                                              | 123 . 110 . 139 . 92                        |  |  |  |  |  |  |  |  |
| Subnet Mask:                                                             | 255 . 255 . 255 . 0                         |  |  |  |  |  |  |  |  |
| Gateway:                                                                 | 123 . 110 . 139 . 254                       |  |  |  |  |  |  |  |  |
| L2TP Server:                                                             | 1 .1 .1 .1                                  |  |  |  |  |  |  |  |  |
| Version:                                                                 | 2 🗸                                         |  |  |  |  |  |  |  |  |
| Cookie Length:                                                           | 0 -                                         |  |  |  |  |  |  |  |  |
| Vendor ID:                                                               | Standard Cisco                              |  |  |  |  |  |  |  |  |
| Virtual Circuit ID:                                                      | 0 (Range: 0 - 4294967295)                   |  |  |  |  |  |  |  |  |
| Authentication:                                                          | 🔿 Enable 🔘 Disable                          |  |  |  |  |  |  |  |  |
| Username:                                                                |                                             |  |  |  |  |  |  |  |  |
| Password:                                                                |                                             |  |  |  |  |  |  |  |  |
| Connect on Demand: Max Idle Time 5 minutes (Range: 1 - 9999, Default: 5) |                                             |  |  |  |  |  |  |  |  |
| Keep Alive: Redial perio                                                 | d 30 seconds (Range: 20 - 180, Default: 30) |  |  |  |  |  |  |  |  |
| Authentication Type:                                                     | Auto Negotiation 👻                          |  |  |  |  |  |  |  |  |
| Service Name:                                                            |                                             |  |  |  |  |  |  |  |  |
| MPPE Encryption:                                                         | Enable                                      |  |  |  |  |  |  |  |  |

ر*ادصإلا* ةلدسنملا ةمئاقلا نم L2TP مداخ رادصإ رتخأ .6 ةوطخلا.

| L2TP Settings            |           |           |         |         |                                 |
|--------------------------|-----------|-----------|---------|---------|---------------------------------|
| IP Address:              | 123       | . 110     | 139     | . 92    |                                 |
| Subnet Mask:             | 255       | . 255     | 255     | . 0     | ]                               |
| Gateway:                 | 123       | . 110     | 139     | . 254   | ]                               |
| L2TP Server:             | 1         | .1        | . 1     | . 1     | ]                               |
| Version:                 | 2 -       |           |         |         |                                 |
| Cookie Length:           | 2<br>3    |           |         |         |                                 |
| Vendor ID:               | Star      | ndard 🤇   | Cisco   |         |                                 |
| Virtual Circuit ID:      | 0         |           |         | (Range: | : 0 - <mark>4</mark> 294967295) |
| Authentication:          | O Ena     | able 🎯 🛙  | Disable |         |                                 |
| Username:                |           |           |         |         |                                 |
| Password:                |           |           |         |         |                                 |
| © Connect on Demand: M   | ax Idle T | ïme 5     | m       | ninutes | (Range: 1 - 9999, Default: 5)   |
| Keep Alive: Redial perio | d 30      | seco      | onds (R | ange: 2 | 0 - 180, Default: 30)           |
| Authentication Type:     | Auto N    | egotiatio | n 👻     |         |                                 |
| Service Name:            |           |           |         |         |                                 |
| MPPE Encryption:         | 🗖 Ena     | ble       |         |         |                                 |

<u>الا موطخلا</u> يلإ يطختلاب مقف ،2 رادصإلا ترتخأ اذإ :**ةظحالم**.

يذلا تقولاا لوط رتخأ ،طابترالا فيرعت فلم *لوط* ةلدسنملا ةمئاقلا نم .7 ةوطخلا طابترالا فيرعت فلم ەقرغتسي.

| L2TP Settings                                                           |                                                      |  |  |  |  |  |  |  |  |
|-------------------------------------------------------------------------|------------------------------------------------------|--|--|--|--|--|--|--|--|
| IP Address:                                                             | 123 . 110 . 139 . 92                                 |  |  |  |  |  |  |  |  |
| Subnet Mask:                                                            | 255 . 255 . 255 . 0                                  |  |  |  |  |  |  |  |  |
| Gateway:                                                                | 123 . 110 . 139 . 254                                |  |  |  |  |  |  |  |  |
| L2TP Server:                                                            | 1 .1 .1 .1                                           |  |  |  |  |  |  |  |  |
| Version:                                                                | 3 🗸                                                  |  |  |  |  |  |  |  |  |
| Cookie Length:                                                          |                                                      |  |  |  |  |  |  |  |  |
| Vendor ID:                                                              | 0<br>4 andard <sup>©</sup> Cisco                     |  |  |  |  |  |  |  |  |
| Virtual Circuit ID:                                                     | 0 (Range: 0 - 4294967295)                            |  |  |  |  |  |  |  |  |
| Authentication:                                                         | © Enable                                             |  |  |  |  |  |  |  |  |
| Username:                                                               |                                                      |  |  |  |  |  |  |  |  |
| Password:                                                               |                                                      |  |  |  |  |  |  |  |  |
| © Connect on Demand: M                                                  | ax Idle Time 5 minutes (Range: 1 - 9999, Default: 5) |  |  |  |  |  |  |  |  |
| Keep Alive: Redial period 30     seconds (Range: 20 - 180, Default: 30) |                                                      |  |  |  |  |  |  |  |  |
| Authentication Type:                                                    | Auto Negotiation 👻                                   |  |  |  |  |  |  |  |  |
| Service Name:                                                           |                                                      |  |  |  |  |  |  |  |  |
| MPPE Encryption:                                                        | Enable                                               |  |  |  |  |  |  |  |  |
|                                                                         |                                                      |  |  |  |  |  |  |  |  |

دروملا فرعم مادختسال **يسايقلا** ويدارلا رز قوف رقنا ،*دروملا فرعم* لقح يف .8 ةوطخلا .يرهاظ ةرئاد فرعم لاخدإل يلدابتلا **Cisco** رز قوف رقنا وأ ،يسايقلا

| L2TP Settings                                                       |                |           |         |         |                               |  |  |  |
|---------------------------------------------------------------------|----------------|-----------|---------|---------|-------------------------------|--|--|--|
| IP Address:                                                         | 123            | . 110     | . 139   | . 92    | ]                             |  |  |  |
| Subnet Mask:                                                        | 255            | . 255     | . 255   | . 0     |                               |  |  |  |
| Gateway:                                                            | 123            | . 110     | . 139   | . 254   | ]                             |  |  |  |
| L2TP Server:                                                        | 1              | . 1       | . 1     | . 1     | ]                             |  |  |  |
| Version:                                                            | 3 👻            |           |         |         |                               |  |  |  |
| Cookie Length:                                                      | 0 👻            |           |         |         |                               |  |  |  |
| Vendor ID:                                                          | Standard Cisco |           |         |         |                               |  |  |  |
| Virtual Circuit ID:                                                 | 0              |           |         | (Range: | : 0 - 4294967295)             |  |  |  |
| Authentication:                                                     | © Ena          | able 🔍 🛛  | Disable |         |                               |  |  |  |
| Username:                                                           |                |           |         |         |                               |  |  |  |
| Password:                                                           |                |           |         |         |                               |  |  |  |
| © Connect on Demand: M                                              | ax Idle T      | ïme 5     | n       | ninutes | (Range: 1 - 9999, Default: 5) |  |  |  |
| Keep Alive: Redial period 30 seconds (Range: 20 - 180, Default: 30) |                |           |         |         |                               |  |  |  |
| Authentication Type:                                                | Auto N         | egotiatio | on 👻    |         |                               |  |  |  |
| Service Name:                                                       |                |           |         |         |                               |  |  |  |
| MPPE Encryption:                                                    | Ena            | ble       |         |         |                               |  |  |  |
|                                                                     |                |           |         |         |                               |  |  |  |

<u>10 ةوطخلا</u> ىلإ لقتناف ،**يسايق** ترتخأ اذإ **:ةظحالم**.

ديرت يذلا ةيرهاظلا ةرئادلا فرعم لخدأ *،ةيرهاظلا ةرئادلا فرعم* لقح يف .9 ةوطخلا .همادختسإ

| L2TP Settings                                                           |                                                      |  |  |  |  |  |  |  |  |
|-------------------------------------------------------------------------|------------------------------------------------------|--|--|--|--|--|--|--|--|
| IP Address:                                                             | 123 . 110 . 139 . 92                                 |  |  |  |  |  |  |  |  |
| Subnet Mask:                                                            | 255 . 255 . 255 . 0                                  |  |  |  |  |  |  |  |  |
| Gateway:                                                                | 123 . 110 . 139 . 254                                |  |  |  |  |  |  |  |  |
| L2TP Server:                                                            | 1 .1 .1 .1                                           |  |  |  |  |  |  |  |  |
| Version:                                                                | 3 🗸                                                  |  |  |  |  |  |  |  |  |
| Cookie Length:                                                          | 0 👻                                                  |  |  |  |  |  |  |  |  |
| Vendor ID:                                                              | ○ Standard                                           |  |  |  |  |  |  |  |  |
| Virtual Circuit ID:                                                     | 1 (Range: 0 - 4294967295)                            |  |  |  |  |  |  |  |  |
| Authentication:                                                         | © Enable   Disable                                   |  |  |  |  |  |  |  |  |
| Username:                                                               |                                                      |  |  |  |  |  |  |  |  |
| Password:                                                               |                                                      |  |  |  |  |  |  |  |  |
| Connect on Demand: M                                                    | ax Idle Time 5 minutes (Range: 1 - 9999, Default: 5) |  |  |  |  |  |  |  |  |
| Keep Alive: Redial period 30     seconds (Range: 20 - 180, Default: 30) |                                                      |  |  |  |  |  |  |  |  |
| Authentication Type:                                                    | Auto Negotiation 👻                                   |  |  |  |  |  |  |  |  |
| Service Name:                                                           |                                                      |  |  |  |  |  |  |  |  |
| MPPE Encryption:                                                        | Enable                                               |  |  |  |  |  |  |  |  |

ةملكو مدختسم مسا بلطل ويدارلا **نيكمت** رز ىلع رقنا ،*ةقداصملا* لقح يف <u>10. ةوطخلا</u> ةقداصملا ليغشت فاقيإل ويدارلا **ليطعت** رز ىلع رقنا وأ ،رورم.

| L2TP Settings                                                       |                                                      |  |  |  |  |  |  |  |
|---------------------------------------------------------------------|------------------------------------------------------|--|--|--|--|--|--|--|
| IP Address:                                                         | 123 . 110 . 139 . 92                                 |  |  |  |  |  |  |  |
| Subnet Mask:                                                        | 255 . 255 . 255 . 0                                  |  |  |  |  |  |  |  |
| Gateway:                                                            | 123 . 110 . 139 . 254                                |  |  |  |  |  |  |  |
| L2TP Server:                                                        | 1 .1 .1 .1                                           |  |  |  |  |  |  |  |
| Version:                                                            | 3 🗸                                                  |  |  |  |  |  |  |  |
| Cookie Length:                                                      | 0 🕶                                                  |  |  |  |  |  |  |  |
| Vendor ID:                                                          | Standard O Cisco                                     |  |  |  |  |  |  |  |
| Virtual Circuit ID:                                                 | 1 (Range: 0 - 4294967295)                            |  |  |  |  |  |  |  |
| Authentication:                                                     | 🖲 Enable 🔘 Disable                                   |  |  |  |  |  |  |  |
| Username:                                                           |                                                      |  |  |  |  |  |  |  |
| Password:                                                           |                                                      |  |  |  |  |  |  |  |
| © Connect on Demand: M                                              | ax Idle Time 5 minutes (Range: 1 - 9999, Default: 5) |  |  |  |  |  |  |  |
| Keep Alive: Redial period 30 seconds (Range: 20 - 180, Default: 30) |                                                      |  |  |  |  |  |  |  |
| Authentication Type:                                                | Auto Negotiation 👻                                   |  |  |  |  |  |  |  |
| Service Name:                                                       |                                                      |  |  |  |  |  |  |  |
| MPPE Encryption:                                                    | Enable                                               |  |  |  |  |  |  |  |
|                                                                     |                                                      |  |  |  |  |  |  |  |

.<u>16 ةوطخلا</u> ىلإ يطختلاب مقف ،**ليطعت** ترتخأ اذإ **:ةظحالم** 

لكتا مداخل مدختسملا مسا لخدأ ،*مدختسملا مسا* لقح يف 11 ةوطخلا.

| L2TP Settings                                                       |                           |           |       |         |                               |  |  |  |
|---------------------------------------------------------------------|---------------------------|-----------|-------|---------|-------------------------------|--|--|--|
| IP Address:                                                         | 123                       | 110       | . 139 | . 92    |                               |  |  |  |
| Subnet Mask:                                                        | 255                       | 255       | . 255 | . 0     |                               |  |  |  |
| Gateway:                                                            | 123                       | 110       | . 139 | . 254   | ]                             |  |  |  |
| L2TP Server:                                                        | 1                         | .1        | . 1   | . 1     | ]                             |  |  |  |
| Version:                                                            | 3 🔻                       |           |       |         |                               |  |  |  |
| Cookie Length:                                                      | 0 🗸                       |           |       |         |                               |  |  |  |
| Vendor ID:                                                          | Standard Cisco            |           |       |         |                               |  |  |  |
| Virtual Circuit ID:                                                 | 0 (Range: 0 - 4294967295) |           |       |         |                               |  |  |  |
| Authentication:                                                     | Enable 		Disable          |           |       |         |                               |  |  |  |
| Username:                                                           | test                      |           |       |         |                               |  |  |  |
| Password:                                                           |                           |           |       |         |                               |  |  |  |
| © Connect on Demand: M                                              | ax Idle T                 | ime 5     | m     | ninutes | (Range: 1 - 9999, Default: 5) |  |  |  |
| Keep Alive: Redial period 30 seconds (Range: 20 - 180, Default: 30) |                           |           |       |         |                               |  |  |  |
| Authentication Type:                                                | Auto N                    | egotiatio | on 👻  |         |                               |  |  |  |
| Service Name:                                                       |                           |           |       |         |                               |  |  |  |
| MPPE Encryption:                                                    | Ena                       | ble       |       |         |                               |  |  |  |

لدان L2TP لI ل ةملكلا ،لاجم *قملكلا* يف تلخد .12 ةوطخلا.

| L2TP Settings                                                           |                           |           |       |        |                               |  |  |  |
|-------------------------------------------------------------------------|---------------------------|-----------|-------|--------|-------------------------------|--|--|--|
| IP Address:                                                             | 123                       | 110       | . 139 | . 92   |                               |  |  |  |
| Subnet Mask:                                                            | 255                       | 255       | 255   | . 0    |                               |  |  |  |
| Gateway:                                                                | 123                       | 110       | . 139 | . 254  |                               |  |  |  |
| L2TP Server:                                                            | 1                         | .1        | . 1   | . 1    |                               |  |  |  |
| Version:                                                                | 3 👻                       |           |       |        |                               |  |  |  |
| Cookie Length:                                                          | 0 🗸                       |           |       |        |                               |  |  |  |
| Vendor ID:                                                              | Standard Cisco            |           |       |        |                               |  |  |  |
| Virtual Circuit ID:                                                     | 0 (Range: 0 - 4294967295) |           |       |        |                               |  |  |  |
| Authentication:                                                         | Enable O Disable          |           |       |        |                               |  |  |  |
| Username:                                                               | test                      |           |       |        |                               |  |  |  |
| Password:                                                               |                           |           |       |        |                               |  |  |  |
| Connect on Demand: M                                                    | ax Idle T                 | ime 5     | m     | inutes | (Range: 1 - 9999, Default: 5) |  |  |  |
| Keep Alive: Redial period 30     seconds (Range: 20 - 180, Default: 30) |                           |           |       |        |                               |  |  |  |
| Authentication Type:                                                    | Auto N                    | egotiatio | on 👻  |        |                               |  |  |  |
| Service Name:                                                           |                           |           |       |        |                               |  |  |  |
| MPPE Encryption:                                                        | Ena                       | ble       |       |        |                               |  |  |  |

لومخلاا تقول ىصقألاا دحلا لاخدال ويدارلل **بلطلا دنع لاصتالا** رز قوف رقنا <u>13. ةوطخلا</u> رايخلا رز قوف رقنا وأ ،*لومخلا تقول ىصقألا دحلا* لقح يف (قئاقدلاب) هب حومسملا *ةداعاٍ* لقح يف (يناوثلاب) لاصتالا لاصتا ةداعاٍ تارم ددع لاخدال *ةايحلا ديق ىلع ءاقباٍ* .*بلطلا* 

| L2TP Settings                                                            |        |           |         |        |                   |
|--------------------------------------------------------------------------|--------|-----------|---------|--------|-------------------|
| IP Address:                                                              | 123    | 110       | 139     | . 92   |                   |
| Subnet Mask:                                                             | 255    | 255       | 255     | . 0    |                   |
| Gateway:                                                                 | 123    | 110       | 139     | . 254  | ]                 |
| L2TP Server:                                                             | 1      | 1         | 1       | . 1    | ]                 |
| Version:                                                                 | 3 🔻    |           |         |        |                   |
| Cookie Length:                                                           | 0 🔻    |           |         |        |                   |
| Vendor ID:                                                               | Star   | ndard 🔘   | Cisco   |        |                   |
| Virtual Circuit ID:                                                      | 0      |           |         | (Range | : 0 - 4294967295) |
| Authentication:                                                          | Ena    | ble 🔘 🛙   | )isable |        |                   |
| Username:                                                                | test   |           |         |        |                   |
| Password:                                                                | •••••  | •••••     |         |        |                   |
| Connect on Demand: Max Idle Time 5 minutes (Range: 1 - 9999, Default: 5) |        |           |         |        |                   |
| Keep Alive: Redial period 30 seconds (Range: 20 - 180, Default: 30)      |        |           |         |        |                   |
| Authentication Type:                                                     | Auto N | egotiatio | n 👻     |        |                   |
| Service Name:                                                            |        |           |         |        |                   |
| MPPE Encryption:                                                         | Ena    | ble       |         |        |                   |

ديدحت متي .ةقداصم عون رتخأ ،*ةقداصملا عون* ةلدسنملا ةمئاقلا نم .14 ةوطخلا يلاتلا وحنلا ىلع قحاتملا تارايخلا:

| L2TP Settings                                                            |                             |  |  |  |
|--------------------------------------------------------------------------|-----------------------------|--|--|--|
| IP Address:                                                              | 123 . 110 . 139 . 92        |  |  |  |
| Subnet Mask:                                                             | 255 . 255 . 255 . 0         |  |  |  |
| Gateway:                                                                 | 123 . 110 . 139 . 254       |  |  |  |
| L2TP Server:                                                             | 1 .1 .1 .1                  |  |  |  |
| Version:                                                                 | 2 🗸                         |  |  |  |
| Cookie Length:                                                           | 0 -                         |  |  |  |
| Vendor ID:                                                               | Standard O Cisco            |  |  |  |
| Virtual Circuit ID:                                                      | 0 (Range: 0 - 4294967295)   |  |  |  |
| Authentication:                                                          | Enable Disable              |  |  |  |
| Username:                                                                | test                        |  |  |  |
| Password:                                                                | •••••                       |  |  |  |
| Connect on Demand: Max Idle Time 5 minutes (Range: 1 - 9999, Default: 5) |                             |  |  |  |
| Keep Alive: Redial period 30 seconds (Range: 20 - 180, Default: 30)      |                             |  |  |  |
| Authentication Type:                                                     | Auto Negotiation            |  |  |  |
| Service Name:                                                            | PAP                         |  |  |  |
| MPPE Encryption:                                                         | CHAP<br>MS-CHAP<br>MS-CHAP2 |  |  |  |

- المال المال المال المال المال المال المال المال المال المال المال المال المال المال المال المال المال المال ا مداخ عل المال المال المول عم 110W لسري L2TP.
- PAP ةمدخ رفومب لاصتالل (PAP) رورملا ةملك ةقداصم لوكوتورب رايخلا اذه مدختسي تنرتنإلا (ISP).
- ةميقب لاصتالا ديكأتل ةقداصملا لوكوتورب رايخلا اذه مدختسي CHAP ضوافت ب لاصتالل (CHAP) يدحتلا ISP.
- ققداصم رايخلا اذه مدختسي MS-CHAP ضوافت MS-CHAP ضوافت MS-CHAP من الخفر فافت MS-CHAP من المختسي MS-CHAP من
- موافت Microsoft Challenge Handshake ةقداصم رايخلاا اذه مدختسي MS-CHAPv2 ضوافت ISP. ب لاصتالل (MS-CHAPv2) 2 رادصإل

ةمدخلا مسا لخدأ ،*ةمدخلا مسا* لقح يف .15 ةوطخلا.

| L2TP Settings                                                              |                           |  |  |
|----------------------------------------------------------------------------|---------------------------|--|--|
| IP Address:                                                                | 123 . 110 . 139 . 92      |  |  |
| Subnet Mask:                                                               | 255 . 255 . 255 . 0       |  |  |
| Gateway:                                                                   | 123 . 110 . 139 . 254     |  |  |
| L2TP Server:                                                               | 1 .1 .1 .1                |  |  |
| Version:                                                                   | 2 🗸                       |  |  |
| Cookie Length:                                                             | 0 -                       |  |  |
| Vendor ID:                                                                 | Standard O Cisco          |  |  |
| Virtual Circuit ID:                                                        | 0 (Range: 0 - 4294967295) |  |  |
| Authentication:                                                            | Enable Oisable            |  |  |
| Username:                                                                  | test                      |  |  |
| Password:                                                                  | •••••                     |  |  |
| © Connect on Demand: Max Idle Time 5 minutes (Range: 1 - 9999, Default: 5) |                           |  |  |
| Keep Alive: Redial period 30     seconds (Range: 20 - 180, Default: 30)    |                           |  |  |
| Authentication Type:                                                       | Auto Negotiation 👻        |  |  |
| Service Name:                                                              | TestServiceName           |  |  |
| MPPE Encryption:                                                           | Enable                    |  |  |

ريفشت نيكمتل **enable** رايتخالاا ةناخ ددح ،*MPPE ريفشت* لقح يف <u>16. ةوطخلا</u> لوكوتورب ربع تانايبلا ريفشتب موقي يذلا (MPPE) ةطقن ىلا قطقن نم Microsoft الوكوتورب ربع تانايبلا ميرهاظ قصاخ قكبشو (PPP) قطقن ىلا قطقن نم ل

| L2TP Settings                                                              |        |           |         |        |                   |
|----------------------------------------------------------------------------|--------|-----------|---------|--------|-------------------|
| IP Address:                                                                | 123    | . 110     | . 139   | . 92   | ]                 |
| Subnet Mask:                                                               | 255    | 255       | 255     | . 0    |                   |
| Gateway:                                                                   | 123    | . 110     | . 139   | . 254  | ]                 |
| L2TP Server:                                                               | 1      | . 1       | . 1     | . 1    | ]                 |
| Version:                                                                   | 2 👻    |           |         |        |                   |
| Cookie Length:                                                             | 0 👻    |           |         |        |                   |
| Vendor ID:                                                                 | Star   | ndard 🤇   | Cisco   |        |                   |
| Virtual Circuit ID:                                                        | 0      |           |         | (Range | : 0 - 4294967295) |
| Authentication:                                                            | Ena    | ible 🔘 C  | Disable |        |                   |
| Username:                                                                  | test   |           |         |        |                   |
| Password:                                                                  | •••••  | •••••     |         |        |                   |
| © Connect on Demand: Max Idle Time 5 minutes (Range: 1 - 9999, Default: 5) |        |           |         |        |                   |
| Keep Alive: Redial period 30     seconds (Range: 20 - 180, Default: 30)    |        |           |         |        |                   |
| Authentication Type:                                                       | Auto N | egotiatio | n 👻     |        |                   |
| Service Name:                                                              | TestSe | rviceNar  | me      |        |                   |
| MPPE Encryption:                                                           | 🗷 Ena  | ble       |         |        |                   |

اەلەاجتل **رمألا ءاغل**ا وأ تارييغتلا ظفحل **ظفح** قوف رقنا .17 ةوطخلا.

#### ةيرايتخالا تادادعإلا

.RV110W نيوكت نم ديزمل ةيرايتخالاا تادادعإلاا طبض ةيفيك ءارجإلاا اذه حرشي

.RV110W ل فيضم مسا لخدأ ،*فيضملا مسا* لقح يف .1 ةوطخلا

| Optional Settings |                 |                                          |
|-------------------|-----------------|------------------------------------------|
| Host Name:        | routerRV110W    | )                                        |
| Domain Name:      |                 |                                          |
| MTU:              | 🖲 Auto 🔘 Manual |                                          |
| Size:             | 1460            | Bytes (Range: 576 - 1460, Default: 1460) |

.كتكبشل لاجم مسا لخدأ ،*لاجملا مسا* لقح يف .2 ةوطخلا

| Optional Settings |                 |                                          |
|-------------------|-----------------|------------------------------------------|
| Host Name:        | routerRV110W    |                                          |
| Domain Name:      | www.example.com |                                          |
| MTU:              | Auto O Manual   |                                          |
| Size:             | 1460            | Bytes (Range: 576 - 1460, Default: 1460) |

**يئاقلتلا لاسرالا** رز قوف رقنا ،(*MTU) لقنلل ىصقألا دحلا ةدحو* لقح يف .3 ةوطخلا قوف رقنا وأ ،ةيضارتفالا تياب 1500 ىلإ (MTU) لاسرالا ةدحول ىصقألا دحلا نييعتل ايودي (MTU) لقنلل ىصقألا دحلا ةدحو مجح لاخدال **يوديلا** ويدارلا رز.

| Optional Settings |                 |                                          |
|-------------------|-----------------|------------------------------------------|
| Host Name:        | routerRV110W    |                                          |
| Domain Name:      | www.example.com |                                          |
| MTU:              | 🖲 Auto 🔘 Manual |                                          |
| Size:             | 1460            | Bytes (Range: 576 - 1460, Default: 1460) |

| لا يف <b>يودي</b> ترتخأ اذإ .4 ةوطخلا | , ،ةقباسلا ةوطخل | ۸ مجح لاخداب مق | لقح يف (تيابلاب) ITU |
|---------------------------------------|------------------|-----------------|----------------------|
| מקבטו.                                |                  |                 |                      |

| Optional Settings |                 |                                          |
|-------------------|-----------------|------------------------------------------|
| Host Name:        | routerRV110W    |                                          |
| Domain Name:      | www.example.com | ]                                        |
| MTU:              | 🛇 Auto 🔍 Manual |                                          |
| Size:             | 1455            | Bytes (Range: 576 - 1460, Default: 1460) |

اەلەاجتل **رمألا ءاغل**ا وأ تارييغتلا ظفحل **ظفح** قوف رقنا .5 ةوطخلا.

ةمجرتاا مذه لوح

تمجرت Cisco تايان تايانق تال نم قعومجم مادختساب دنتسمل اذه Cisco تمجرت ملاعل العامي عيمج يف نيم دختسمل لمعد يوتحم ميدقت لقيرشبل و امك ققيقد نوكت نل قيل قمجرت لضفاً نأ قظعالم يجرُي .قصاخل امهتغلب Cisco ياخت .فرتحم مجرتم اممدقي يتل القيفارت عال قمجرت اعم ل احل اوه يل إ أم اد عوجرل اب يصوُتو تامجرت الاذة ققد نع اهتي لوئسم Systems الما يا إ أم الا عنه يل الان الانتيام الال الانتيال الانت الما